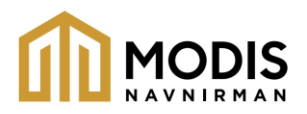

# NOTICE OF THE 3<sup>rd</sup> ANNUAL GENERAL MEETING OF THE SHAREHOLDERS

NOTICE be and is hereby given that the 3<sup>rd</sup> Annual General Meeting ("AGM") of the members of Modi's Navnirman Limited (the "Company") will be held on Saturday, September 14<sup>th</sup>, 2024 at 12:00 P.M., at the registered office of the Company at Shop No.1, Rashmi Heights, M.G.Road, Kandivali (West), Mumbai - 400067 to transact the following businesses:

#### **ORDINARY BUSINESS:**

 To consider and adopt the audited standalone financial statements of the Company for and the audited consolidated financial statements of the Company for the financial year ended March 31, 2024, together with the reports of the Board of Directors and the Auditors thereon and other reports, in this regard, to pass the following resolutions as an Ordinary Resolutions:

a] "**RESOLVED THAT** the Audited Financial Statements of the Company for the financial year ended March 31, 2024 and the Reports of the Board of Directors and Auditors thereon, laid before this Meeting, be and are hereby considered and adopted."

b] "**RESOLVED THAT** the Audited Consolidated Financial Statements of the Company for the financial year ended March 31, 2024 and the Report of the Auditors thereon laid before this meeting, be and are hereby considered and adopted."

2. To appoint a director in place of Mr. Mahek Modi (DIN: 06705998), who retires by rotation and being eligible, offers herself for re-appointment.

By Order of Board of Directors For Modi's Navnirman Limited

Sd/-

Dinesh Modi Chairman & Managing Director DIN: 02793201

Date: August 16<sup>th</sup>, 2024 Registered Office: Shop 1, Rashmi Heights, M.G.Road,Kandivali (West), Mumbai – 400067. CIN: U45203MH2022PLC377939

#### NOTES:

1. A MEMBER ENTITLED TO ATTEND AND VOTE AT THE MEETING IS ENTITLED TO APPOINT A PROXY TO ATTEND AND VOTE ON HIS/HER BEHALF. SUCH PROXY NEED NOT BE A MEMBER OF THE COMPANY. A proxy shall not have the right to speak and shall not be entitled to vote except on a poll.

A person can act as proxy on behalf of Members not exceeding 50 and holding in the aggregate not more than 10% of the total share capital of the Company carrying voting rights. A Member holding more than 10% of the total share capital of the Company carrying voting rights may appoint a single person as proxy and such person shall not act as proxy for any other person or shareholder.

- 2. The instrument of Proxy, in order to be effective, should be duly completed and deposited at the Registered Office of the Company not less than 48 hours before the commencement of the AGM. A Proxy Form is annexed to this Notice.
- 3. Institutional/Corporate Shareholders [i.e. other than HUF, NRI etc] intending to attend the meetings through their authorized representatives are requested to send a scanned copy [PDF/JPG Format] of certified true copy of the Board Resolution to the Company authorizing their representative to attend and to vote through e-voting, to the Scrutinizer through e-mail at [prasadm@bigshareonline.com] and to the Company at [info@modisnirman.com].
- Attendance Slip enclosed herewith along with their copy of the Notice to attend the Meeting. In case of joint holders attending the Meeting, the first holder as per the Register of Members of the Company will be entitled to vote.
- 5. All documents referred to in the Notice will be available for inspection at the Company's registered office during normal business hours on working days up to the date of the AGM.
- 6. In accordance with the circulars issued by the Ministry of Corporate Affairs i.e. General Circular Nos. 14/2020 dated April 8, 2020, 17/2020 dated April 13, 2020, 20/2020 dated May 5, 2020, and subsequent circulars issued in this regard, the latest being 10/2022 dated December 28, 2022 (collectively referred to as "MCA Circulars") and Circular Nos. SEBI/HO/CFD/CMD1/CIR/P/2020/79 dated May 12, 2020, SEBI/HO/CFD/CMD2/CIR/P/2021/11 dated 2021, January 15, SEBI/HO/CFD/CMD2/CIR/P/2022/62 dated May 13, 2022 and SEBI/HO/CFD/PoD-2/P/CIR/2023/4 dated January 5, 2023 issued by Securities Exchange Board of India (collectively referred to as "SEBI Circulars"), the notice of the 3<sup>rd</sup> AGM along with the Annual Report 2023-24 are being sent only by electronic mode to those Members whose e-mail addresses are registered with the Company's Registrar and Share Transfer Agent - Big Share Private Limited ["RTA"] / Depositories. Members may please note that this Notice and Annual Report 2023-24 will also be available on the Company's website at [www.modisnirman.com] website of the Stock Exchange i.e. BSE Limited at [www.bseindia.com.]
- 7. Mr. Jigarkumar Gandhi, Practicing Company Secretary (Membership No. F7569) has been appointed for as the Scrutinizer for providing facility to the members of the Company to scrutinize the voting and remote e-voting process in a fair and transparent manner.

- 8. The facility for voting, either through electronic voting system or ballot or polling paper shall also be made available at the meeting and Members attending the meeting who have not already cast their vote by remote evoting or by ballot form shall be able to exercise their right at the meeting.
- 9. The route map showing directions to reach the venue of the AGM is annexed and forms part of the Notice.

#### THE INTRUCTIONS OF SHAREHOLDERS FOR REMOTE E-VOTING ARE AS UNDER:

- i. The voting period begins on Tuesday, September 10<sup>th</sup>, 2024 and ends on Friday, September 13<sup>th</sup>,2024. During this period shareholders' of the Company, holding shares either in physical form or in dematerialized form, as on the cut-off date September 6<sup>th</sup>, 2024 may cast their vote electronically. The e-voting module shall be disabled by Bigshare for voting thereafter.
- ii. Shareholders who have already voted prior to the meeting date would not be entitled to vote at the meeting venue.
- iii. Pursuant to SEBI Circular No. **SEBI/HO/CFD/CMD/CIR/P/2020/242 dated 09.12.2020**, under Regulation 44 of Securities and Exchange Board of India (Listing Obligations and Disclosure Requirements) Regulations, 2015, listed entities are required to provide remote e-voting facility to its shareholders, in respect of all shareholders' resolutions. However, it has been observed that the participation by the public non-institutional shareholders/retail shareholders is at a negligible level.

Currently, there are multiple e-voting service providers (ESPs) providing e-voting facility to listed entities in India. This necessitates registration on various ESPs and maintenance of multiple user IDs and passwords by the shareholders.

In order to increase the efficiency of the voting process, pursuant to a public consultation, it has been decided to enable e-voting to all the demat account holders, by way of a single login credential, through their demat accounts/ websites of Depositories/ Depository Participants. Demat account holders would be able to cast their vote without having to register again with the ESPs, thereby, not only facilitating seamless authentication but also enhancing ease and convenience of participating in e-voting process.

iv. In terms of SEBI circular no. SEBI/HO/CFD/CMD/CIR/P/2020/242 dated December 9, 2020 on e-Voting facility provided by Listed Companies, Individual shareholders holding securities in demat mode are allowed to vote through their demat account maintained with Depositories and Depository Participants. Shareholders are advised to update their mobile number and email Id in their demat accounts in order to access e-Voting facility.

| Turno of                                                                                 | Logia Mathad                                                                                                    |
|------------------------------------------------------------------------------------------|----------------------------------------------------------------------------------------------------|
| shareholders                                                                             | Login Method                                                                                                    |
| Individual<br>Shareholders<br>holding<br>securities in<br>Demat mode<br>with <b>CDSL</b> | <ol> <li>Users who have opted for CDSL Easi / Easiest facility, can login through their existing user id and password. Option will be made available to reach e-Voting page without any further authentication. The URL for users to login to Easi/Easiest is https://web.cdslindia.com/myeasitoken/home/login or visit CDSL website www.cdslindia.com and click on login icon &amp; New System Myeasi Tab and then use your existing my easi username &amp; password.</li> <li>After successful login the Easi / Easiest user will be able to see the e-Voting option for eligible companies where the evoting is in progress as per the information provided by company. On clicking the evoting option, the user will be able to see e-Voting page of BIGSHARE the e-Voting service provider and you will be re-directed to i-Vote website for casting your vote during the remote e-Voting Service Providers i.e. BIGSHARE, so that the user can visit the e-Voting service providers' website directly.</li> <li>If the user is not registered for Easi/Easiest, option to register is available at https://web.cdslindia.com/myeasitoken/Registration/EasiRegistration</li> <li>Alternatively, the user can directly access e-Voting page by providing Demat Account Number and PAN No. from a link https://evoting.cdslindia.com/Evoting/EvotingLogin The system will authenticate the user by sending OTP on registered Mobile &amp; Email as recorded in the Demat Account. After successful authentication, user will be able to see the e-Voting option where the evoting is in progress, and also able to directly access the system of all e-Voting Service Providers. Click on BIGSHARE and you will be re-directed to i-Vote website for casting your vote during the remote e-voting page by noviding Demat Account Number and PAN No. from a link https://evoting.cdslindia.com/Evoting/EvotingLogin The system will authenticate the user by sending OTP on registered Mobile &amp; Email as recorded in the Demat Account. After successful authentication, user will be able to see the e-Voting option wh</li></ol> |
| Individual<br>Shareholders<br>holding<br>securities in<br>demat mode<br>with <b>NSDL</b> | <ol> <li>If you are already registered for NSDL IDeAS facility, please visit the e-Services website of NSDL. Open web browser by typing the following URL: <a href="https://eservices.nsdl.com">https://eservices.nsdl.com</a> either on a Personal Computer or on a mobile. Once the home page of e-Services is launched, click on the "Beneficial Owner" icon under "Login" which is available under 'IDeAS' section. A new screen will open. You will have to enter your User ID and Password. After successful authentication, you will be able to see e-Voting services. Click on "Access to e-Voting" under e-Voting services and you will be able to see e-Voting page. Click on company name or e-Voting service provider name BIGSHARE and you will be re-directed to i-Vote website for casting your vote during the remote e-Voting period or joining virtual meeting &amp; voting during the meeting.</li> <li>If the user is not registered for IDeAS e-Services, option to register is available at <a href="https://eservices.nsdl.com">https://eservices.nsdl.com</a>. Select "Register Online for IDeAS "Portal or click at <a href="https://eservices.nsdl.com/secureWeb/IdeasDirectReg.jsp">https://eservices.nsdl.com/secureWeb/IdeasDirectReg.jsp</a></li> <li>Visit the e-Voting website of NSDL. Open web browser by typing the following URL: <a href="https://www.evoting.nsdl.com/secureWeb/IdeasDirectReg.jsp">https://www.evoting.nsdl.com/secureWeb/IdeasDirectReg.jsp</a></li> </ol>                                                                                                    |

|                                                                                                    | the home page of e-Voting system is launched, click on the icon "Login" which is<br>available under 'Shareholder/Member' section. A new screen will open. You will have<br>to enter your User ID (i.e. your sixteen digit demat account number hold with NSDL),<br>Password/OTP and a Verification Code as shown on the screen. After successful<br>authentication, you will be redirected to NSDL Depository site wherein you can see e-<br>Voting page. Click on company name or e-Voting service provider name <b>BIGSHARE</b> and<br>you will be redirected to <b>i-Vote</b> website for casting your vote during the remote e-<br>Voting period or joining virtual meeting & voting during the meeting |
|----------------------------------------------------------------------------------------------------|----------------------------------------------------------------------------------------------------|
| Individual<br>Shareholders<br>(holding<br>securities in<br>demat mode)<br>login through<br>their<br>Depository<br>Participants | You can also login using the login credentials of your demat account through your<br>Depository Participant registered with NSDL/CDSL for e-Voting facility. After<br>Successful login, you will be able to see e-Voting option. Once you click on e-Voting<br>option, you will be redirected to NSDL/CDSL Depository site after successful<br>authentication, wherein you can see e-Voting feature. Click on company name or e-<br>Voting service provider name and you will be redirected to e-Voting service provider<br>website for casting your vote during the remote e-Voting period or joining virtual<br>meeting & voting during the meeting.                                                      |

1. Pursuant to above said SEBI Circular, Login method for e-Voting and joining virtual meetings for Individual shareholders holding securities in Demat mode is given below:

Important note: Members who are unable to retrieve User ID/ Password are advised to use Forget User ID and Forget Password option available at abovementioned website.

Helpdesk for Individual Shareholders holding securities in demat mode for any technical issues related to login through Depository i.e. CDSL and NSDL

| Helpdesk details                                               |  |  |  |  |
|----------------------------------------------------------------|--|--|--|--|
|                                                                |  |  |  |  |
| Members facing any technical issue in login can contact CDSL   |  |  |  |  |
| helpdesk by sending a request at                               |  |  |  |  |
| helpdesk.evoting@cdslindia.comor contact at 022- 23058738      |  |  |  |  |
| and 22-23058542-43.                                            |  |  |  |  |
| Members facing any technical issue in login can contact NSDL   |  |  |  |  |
| helpdesk by sending a request at evoting@nsdl.co.in or call at |  |  |  |  |
| toll free no.: 1800 1020 990 and 1800 22 44 30                 |  |  |  |  |
|                                                                |  |  |  |  |

# 2. Login method for e-Voting for shareholder other than individual shareholders holding shares in Demat mode & physical mode is given below:

- You are requested to launch the URL on internet browser: <u>https://ivote.bigshareonline.com</u>
- Click on "LOGIN" button under the 'INVESTOR LOGIN' section to Login on E-Voting Platform.
- Please enter you 'USER ID' (User id description is given below) and 'PASSWORD' which is shared separately on you register email id.
  - Shareholders holding shares in CDSL demat account should enter 16 Digit Beneficiary ID as user id.
  - Shareholders holding shares in NSDL demat account should enter 8 Character DP ID followed by 8 Digit Client ID as user id.
  - Shareholders holding shares in **physical form should enter Event No + Folio Number** registered with the Company as user id.

**Note** If you have not received any user id or password please email from your registered email id or contact *i-vote* helpdesk team. (Email id and contact number are mentioned in helpdesk section).

Click on I AM NOT A ROBOT (CAPTCHA) option and login.

**NOTE:** If Shareholders are holding shares in demat form and have registered on to e-Voting system of <u>https://ivote.bigshareonline.com</u> and/or voted on an earlier event of any company then they can use their existing user id and password to login.

- If you have forgotten the password: Click on 'LOGIN' under 'INVESTOR LOGIN' tab and then Click on 'Forgot your password?
- Enter "User ID" and "Registered email ID" Click on I AM NOT A ROBOT (CAPTCHA) option and click on 'Reset'.

(In case a shareholder is having valid email address, Password will be sent to his / her registered e-mail address).

#### Voting method for shareholders on i-Vote E-voting portal:

- After successful login, Bigshare E-voting system page will appear.
- Click on "VIEW EVENT DETAILS (CURRENT)" under 'EVENTS' option on investor portal.
- Select event for which you are desire to vote under the dropdown option.
- Click on **"VOTE NOW"** option which is appearing on the right hand side top corner of the page.
- Cast your vote by selecting an appropriate option "IN FAVOUR", "NOT IN FAVOUR" or "ABSTAIN" and click on "SUBMIT VOTE". A confirmation box will be displayed. Click "OK" to confirm, else "CANCEL" to modify. Once you confirm, you will not be allowed to modify your vote.
- Once you confirm the vote you will receive confirmation message on display screen and also you will receive an email on your registered email id. During the voting period, members can

login any number of times till they have voted on the resolution(s). Once vote on a resolution is casted, it cannot be changed subsequently.

- Shareholder can "CHANGE PASSWORD" or "VIEW/UPDATE PROFILE" under "PROFILE" option on investor portal.
  - 3. <u>Custodian registration process for i-Vote E-Voting Website:</u>
- You are requested to launch the URL on internet browser: <u>https://ivote.bigshareonline.com</u>
- Click on "REGISTER" under "CUSTODIAN LOGIN", to register yourself on Bigshare i-Vote e-Voting Platform.
- Enter all required details and submit.
- After Successful registration, message will be displayed with "User id and password will be sent via email on your registered email id".
   NOTE: If Custodian have registered on to e-Voting system of <a href="https://ivote.bigshareonline.com">https://ivote.bigshareonline.com</a> and/or voted on an earlier event of any company then they can use their existing user id and password to login.
- If you have forgotten the password: Click on 'LOGIN' under 'CUSTODIAN LOGIN' tab and further Click on 'Forgot your password?
- Enter "User ID" and "Registered email ID" Click on I AM NOT A ROBOT (CAPTCHA) option and click on 'RESET.

(In case a custodian is having valid email address, Password will be sent to his / her registered e-mail address).

# Voting method for Custodian on i-Vote E-voting portal:

After successful login, Bigshare E-voting system page will appear.

# Investor Mapping:

- First you need to map the investor with your user ID under "DOCUMENTS" option on custodian portal.
  - Click on "DOCUMENT TYPE" dropdown option and select document type power of attorney (POA).
  - Click on upload document "CHOOSE FILE" and upload power of attorney (POA) or board resolution for respective investor and click on "UPLOAD".

**Note:** The power of attorney (POA) or board resolution has to be named as the "**InvestorID.pdf**" (Mention Demat account number as Investor ID.)

 $\circ$   $\;$  Your investor is now mapped and you can check the file status on display.

# Investor vote File Upload:

- To cast your vote select "VOTE FILE UPLOAD" option from left hand side menu on custodian portal.
- Select the Event under dropdown option.
- Download sample voting file and enter relevant details as required and upload the same file under upload document option by clicking on "UPLOAD". Confirmation message will be displayed on the screen and also you can check the file status on display (Once vote on a resolution is casted, it cannot be changed subsequently).

 Custodian can "CHANGE PASSWORD" or "VIEW/UPDATE PROFILE" under "PROFILE" option on custodian portal.

# Helpdesk for queries regarding e-voting:

| Login type                                                                                           | Helpdesk details                                                                                                    |
|----------------------------------------------------------------------------------------------------|----------------------------------------------------------------------------------------------------|
| Shareholder's other than individual<br>shareholders holding shares in Demat<br>mode & Physical mode. | In case shareholders/ investor have any queries regarding E-<br>voting, you may refer the Frequently Asked Questions ('FAQs') and<br>i-Vote e-Voting module available at<br><u>https://ivote.bigshareonline.com</u> , under download section or you<br>can email us to <u>ivote@bigshareonline.com</u> or call us at: 1800 22<br>54 22. |

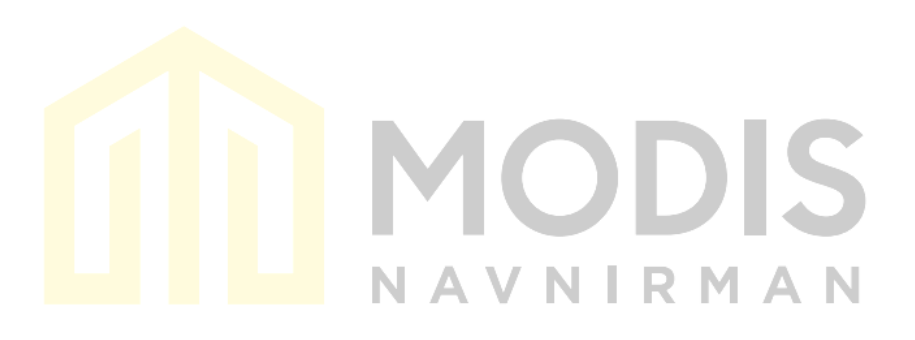

#### Annexure – A

The relevant details of directors who is proposed to be re-appointed directors of the Company, as required under Regulation 36(3) of the SEBI (Listing Obligations and Disclosure Requirements) Regulations, 2015 and SS-2 issued by the Company Secretaries of India are as under;

| PARTICULARS                                                    | Mr Mahek Modi (DIN: 06705998),                                                                                                    |  |  |  |  |
|----------------------------------------------------------------|----------------------------------------------------------------------------------------------------|--|--|--|--|
| Current Position                                               | Whole-Time Director                                                                                                    |  |  |  |  |
| Age:                                                           | 31                                                                                                    |  |  |  |  |
| Profile, Experience and Expertise in specific functional areas | Mr. Mahek Modi has completed his B.com in<br>Accounting and Finance and Masters from<br>Mumbai University in the year 2014 and 2016<br>respectively. He has been on the Board of<br>Company since its incorporation. He is<br>currently responsible for strategic and detailed<br>planning for implementation of the projects<br>and also for building self-organizing team. |  |  |  |  |
|                                                                | He is currently responsible for enabling<br>efficiency in project implementation of<br>projects and also building self-organizing<br>team.                                                                                                    |  |  |  |  |
| Date of fir <mark>st</mark> Appointment:                       | March 14 <sup>th</sup> , 2022                                                                                                    |  |  |  |  |
| Terms and Conditions of Appointment:                           | NA                                                                                                    |  |  |  |  |
| Number of Board Meetings attended during the year:             | NIRMAN                                                                                                    |  |  |  |  |
| Shareholding in the Company:                                   | 3020292                                                                                                    |  |  |  |  |
| Relationship with Other Directors:                             | Son of Mr. Dinesh Modi (Chairman and Managing Director) and Mrs. Rashmi Modi (Whole-Time Director)                                                                                                    |  |  |  |  |
|                                                                | Brother of Mrs. Payal Sheth (Non-Executive Non-Independent Director)                                                                                                    |  |  |  |  |
| Other Directorships:                                           | Director in Wholly-owned Subsidiary "Shree<br>Modis Navnirman Private Limited"                                                                                                    |  |  |  |  |
| Memberships / Chairmanship of Committees:                      | Member of Stakeholders Relationship<br>Committee                                                                                                    |  |  |  |  |

# ROUTE MAP TO THE 3<sup>rd</sup> AGM VENUE

Venue Address: Shop No.1, Rashmi Heights, M.G.Road, Kandivali (West), Mumbai – 400067.

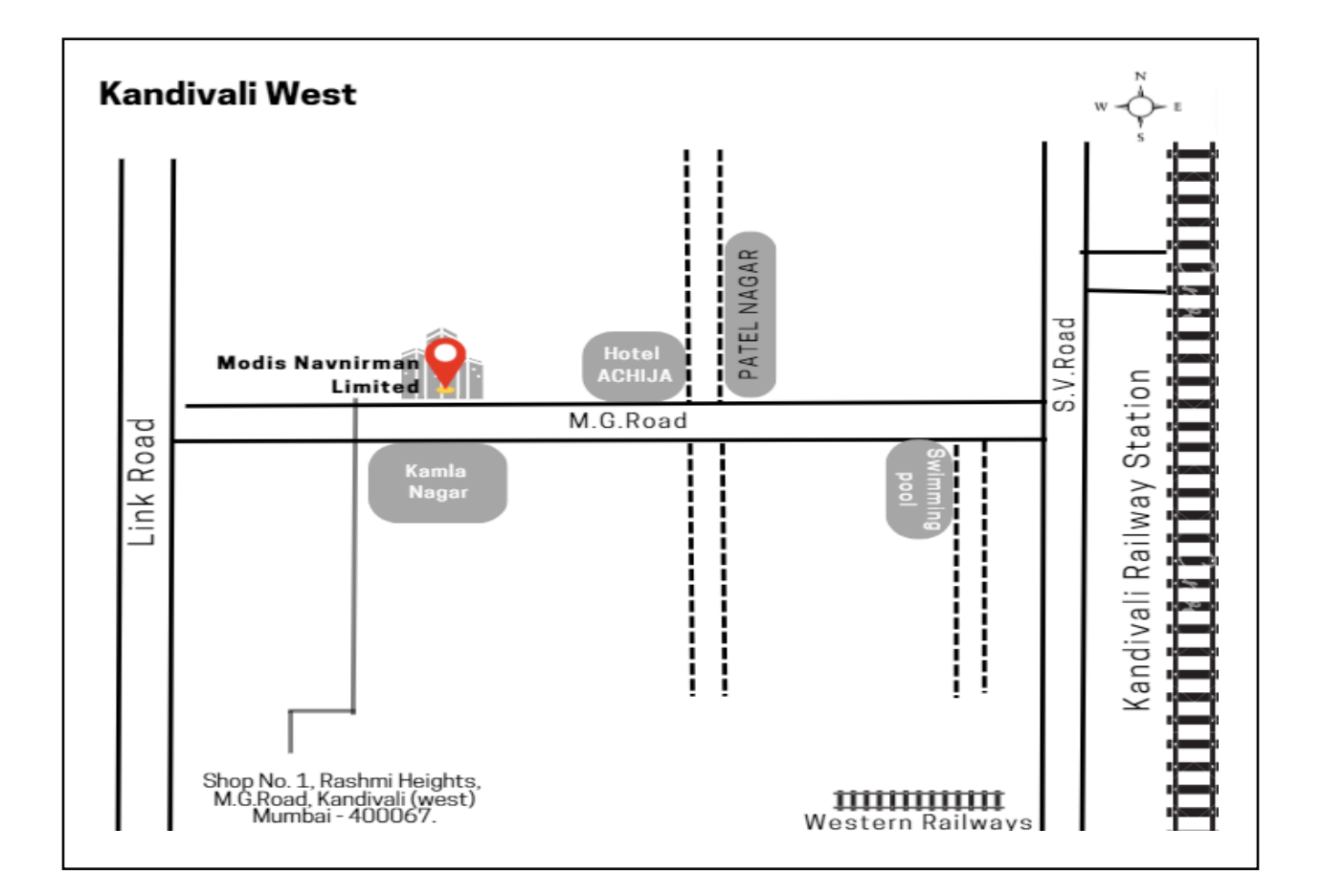

#### **MODI'S NAVNIRMAN LIMITED**

CIN: U45203MH2022PLC377939 Regd Office: Shop No.1, Rashmi Heights, M.G.Road, Kandivali (West), Mumbai - 400067 Tel No.: 9819 9891 00, Email ID: info@modisnirman@gmail.com

# ATTENDANCE SLIP

# 3<sup>rd</sup> Annual General Meeting on Saturday, September 14<sup>th</sup>, 2024 at 12:00 P.M. at Shop No.1, Rashmi Heights, M.G.Road, Kandivali (West), Mumbai - 400067.

Shareholders attending the Meeting in person or by Proxy are requested to complete the attendance slip and hand it over at the entrance of the meeting hall.

| Folio No:                                                                                                    | DP ID:                                                                  | Client ID:                                                |
|----------------------------------------------------------------------------------------------------|-------------------------------------------------------------------------|-----------------------------------------------------------|
| I / We hereby record my/our presen<br>No.1, Rashmi Heights, M.G.Road, Ka<br>September 14 <sup>th</sup> , 2024. | ce at the THIRD ANNUAL GENERAL N<br>ndivali (West), Mumbai - 400067, at | MEETING of the Company at Shop<br>12:00 P.M. on Saturday, |

| Full Name of Shareholder<br>(in Block Capitals) | Signature |
|-------------------------------------------------|-----------|
| Full Name of Proxy<br>(in Block Capitals)       | Signature |

#### **PROXY FORM**

(Pursuant to Section 105(6) of the Companies Act, 2013 and Rule 19(3) of the Companies (Management and Administration) Rules, 2014)

3<sup>rd</sup> Annual General Meeting-Saturday, September 14<sup>th</sup>, 2024.

| I/We, _ |                     |         |        | <br>, | being | а | Shareholder | of | Modi's |
|---------|---------------------|---------|--------|-------|-------|---|-------------|----|--------|
| Navnirm | <b>an Limited</b> h | ereby a | ppoint |       |       |   |             |    |        |
| 1.      | Name                | :       |        | <br>  |       |   |             |    |        |
|         | Address             | :       |        | <br>  |       | _ |             |    |        |
|         | E-mail ID           | :       |        | <br>  | -     |   |             |    |        |
|         | Signature           | :       |        |       |       |   |             |    |        |
| 2.      | Name                | :       |        | <br>  |       |   |             |    |        |
|         | Address             | :       |        | <br>  |       | _ |             |    |        |
|         | E-mail ID           | :       |        |       |       |   |             |    |        |
|         | Signature           | :       |        | U     |       |   | 15          |    |        |

As my proxy to attend and vote (on a poll) for me and on my behalf at the 3<sup>rd</sup> Annual General Meeting ("AGM") of the members of Modi's Navnirman Limited (the "Company") will be held on Saturday, September 14<sup>th</sup>, 2024 at 12:00 P.M., at the registered office of the Company at Shop No.1, Rashmi Heights, M.G.Road, Kandivali (West), Mumbai - 400067 and any adjournment thereof in respect of such resolutions as are indicated below:

|    | Resolutions                                                                                                    | For | Against | Abstain |
|----|----------------------------------------------------------------------------------------------------|-----|---------|---------|
|    | Ordinary Business                                                                                                    |     |         |         |
| 1. | To consider and adopt the audited<br>standalone financial statements of the<br>Company for and the audited<br>consolidated financial statements of the<br>Company for the financial year ended<br>March 31, 2024, together with the reports<br>of the Board of Directors and the Auditors<br>thereon and other reports |     |         |         |
| 2. | To appoint a director in place of Mr.<br>Mahek Modi (DIN: 06705998), who retires<br>by rotation and being eligible, offers<br>herself for re-appointment                                                                                                    |     |         |         |

Signed this \_\_\_\_\_ day of \_\_\_\_\_2024

Signature of shareholder\_\_\_\_\_

Signature of proxy holder(s) \_\_\_\_\_

Affix revenue stamp

Notes:

1. This form of proxy in order to be effective should be duly completed, signed and deposited at the registered office of the Company, not less than 48 hours before the commencement of the meeting.

2. It is optional to indicate your preference. If you leave for, against or abstain column blank against any or all resolutions, your proxy will be entitled to vote in the manner as he/she may deem appropriate.

3. The proxy need not be a member of the company. Appointing proxy does not prevent a member from attending in person if he so wishes.

4. In case of Joint holders, the signature of any one holder will be sufficient, but names of all the joint holders should be stated.

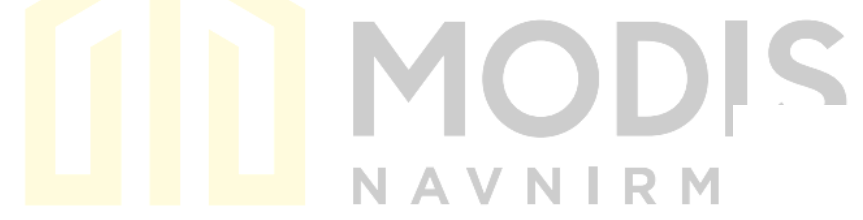